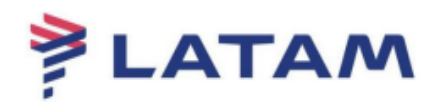

## FILA DE DUPLICIDADE (159)

## Lembramos que, caso a emissão tenha sido realizada através do portal da agência, o cancelamento do bilhete só poderá ser realizado por um usuário perfil supervisor.

1° Para acessar a fila, selecione a opção "F8 Filas" -> "Acessar Fila", e preencha o campo "Nome ou número da Fila" (159).

| eLATAM -v10.0-23Oct19         |                           |                      |                       |                   |                 |                |                     | ± ∓ 2                |
|-------------------------------|---------------------------|----------------------|-----------------------|-------------------|-----------------|----------------|---------------------|----------------------|
| Log In/ Out Codificar/Dec     | odificar TIM <u>A</u> TIC | Ferramentas          | Ajuda( <u>H</u> )     | <u>W</u> eb Links |                 |                |                     | _                    |
| AIRLINES                      | F1<br>Reserva             | F2<br>Tarifas        | F3<br>Preço           | F4<br>Emissão TKT | F5<br>Info Voos | F6<br>Info PAX | F8<br>Files         | Sabre.<br>CERT-CAU-7 |
| las IGD                       |                           |                      |                       |                   |                 |                | R                   | esumo Viagem         |
| Acessar Fila<br>Shift + F1    |                           |                      |                       |                   |                 |                |                     |                      |
| Exibir Opções<br>Shift + F2   |                           |                      |                       |                   |                 |                |                     |                      |
| Histórico / Pref<br>Shift +F3 |                           |                      |                       |                   |                 |                |                     |                      |
| Enviar à Fila<br>Shift + F4   |                           | Lesson File          |                       |                   |                 |                |                     |                      |
| Remover/Ignorar<br>Shift + F5 |                           | Acessar Fia          | ila                   |                   | Ľ               |                |                     |                      |
| Sair Fila<br>Shift + F6       |                           |                      |                       |                   |                 |                |                     |                      |
| Avançar/Retornar<br>Shift+F7  |                           | 🗌 Ordenar <u>S</u> e | Nome ou núm<br>leções | ero da Fila: (159 | )               |                |                     |                      |
|                               |                           |                      |                       |                   |                 |                |                     |                      |
| Processar Fila<br>Shift + F9  |                           | <u>o</u> k           |                       |                   | ancelar         |                |                     |                      |
|                               |                           |                      |                       |                   |                 |                |                     |                      |
|                               |                           |                      |                       |                   |                 |                |                     |                      |
| Remarks<br>Shift + F12        |                           |                      |                       |                   |                 |                |                     |                      |
| * • RESP OK                   |                           |                      |                       |                   |                 |                | 0AC: CAU-QN-9976672 | 27-jan-20 3:24 PM    |

2° O sistema carregará os PNR's existentes na fila. Identifique a duplicidade, realize o cancelamento do primeiro bilhete emitido e remova a reserva da fila:

| BLATAM-YTU.U-23OCE19                                                                                                    |                                                                                                    |                                                                                                    |                                                                 |                                                                      |                 |                |                                                                                                    |
|----------------------------------------------------------------------------------------------------|----------------------------------------------------------------------------------------------------|----------------------------------------------------------------------------------------------------|-----------------------------------------------------------------|----------------------------------------------------------------------|-----------------|----------------|----------------------------------------------------------------------------------------------------|
| Log In/ Out Codil                                                                                                    | car/D <u>e</u> codificar TIMAT                                                                                                    | IC Ferramentas                                                                                                    | Ajuda( <u>H</u> )                                               | Web Links                                                            |                 |                |                                                                                                    |
|                                                                                                    | F1<br>Reserva                                                                                                    | F2<br>Tarifas                                                                                                    | F3<br>Prego                                                     | F4<br>Emissão TKT                                                    | F5<br>Info Voos | F6<br>Info PAX | F8 Sabi<br>Filas CERT-CAU-7                                                                                                    |
| A FREINES<br>Accessor Fila<br>Shift + F1<br>Exibit Oppose<br>Shift + F2<br>Histórico / Pref<br>Shift + F3<br>Envior & Fila<br>Shift + F4<br>Remover/Ignorar<br>Shift + F5<br>Sair Fila<br>Shift + F6<br>Avancar/Retornar<br>Shift + F9<br>Processar Fila<br>Shift + F9<br>Remarks | Reserva           001         CONF           SIMFUN         1.15ANTOS/CAROL:           1         LA3843G         01APR           /OPERATED 8'         /OPERATED 8'           TKT/TIME LIMIT         1.1-15JAN-CAU4.           3.TE 9572107814         5.TE 9572107814           PHONES         1.CAU99766726           PRICE QUOTE RECOI         LA FACTS           1.SSR BRND LA 1         2.OSI AGENCY BK           REMARKS         1.XXAUTH/226688 | Tarilas           IRM TO PASSE           IRM TO PASSE           IRM TO PASSE           IRM TO PASSE           V GRUREC HK2           Y LATAM AIRLIY           ABI           1668           1669           MENDE/C           1667           1667           MENDE/C           RD EXISTS - */I           VINI GRUREC3833           OXKING - DO NO           OXKING - DO NO           OX | Preço           NGE R           ./CLAUDIA           0635<09/vES | Emissio TKT<br>10 /E<br>18/15JAN<br>18/15JAN<br>19/15JAN<br>19/15JAN | Info Voos       | info PAX       | File         CERT-CAU-7           Resumo Viagem         CRI-ALT7 para Expandr           Localizador Reserva         KMEUN           Nomes         11           1.1 SANTOSCAROLINA         2.1 MENDESICLAUDIA           1.2 MENDESICLAUDIA         2.1 MENDESICLAUDIA           Telefones (P)         CAU 9970726           Detaille Itimeria         CONTRO EVAND MARKESINGE           Control EVAND MARKESINGE         Control EVAND MARKESINGE           Control EVAND MARKESINGE         Control EVAND MARKESINGE           Control EVAND MARKESINGE         Control EVAND MARKESINGE           Control EVAND MARKESINGE         Control EVAND MARKESINGE           Control EVAND MARKESINGE         Contagles           QUARE OVERTILE VARIANCESINGE         Contagles           QUARE OVERTILE VARIANCESINGE         Contagles           QUARE OVERTILE VARIANCESINGE         Contagles           QUARE OVERTILE VARIANCESINGE         Contagles ISSANTI           LAST DAY TO PURCHASE 18JANU         259           QUARE OVERTILE VARIANCESINGE         Contagles ISSANTI           LAST DAY TO PURCHASE 18JANU         259           QUARE OVERTILE VARIANCESINGE         Contagles ISSANTI           LAST DAY TO PURCHASE 18JANU         259           SANTOSICARCINA - SANTOIC CAUAABI 1 |

3°Selecione a opção "Remover Item" e "Fila Atual" e clique em "OK":

| Ação de Fila                                                                 | ×                |
|------------------------------------------------------------------------------|------------------|
| Ação de Fila                                                                 |                  |
| <ul> <li><u>Ignorar Item da fila</u></li> <li><u>R</u>emover item</li> </ul> |                  |
| 🗹 Fila Atual                                                                 |                  |
| Primeira Fila:                                                               |                  |
| Segunda Fila:                                                                |                  |
| Terceira Fila:                                                               |                  |
| <u>O</u> K                                                                   | <u>C</u> ancelar |

4° Quando houver uma emissão em duplicidade, os bilhetes aparecerão no campo "Emissão/Preço" e na reserva aparecerá uma marca "DUPE TKT DCP".

| eLATAM -v10.0-23Oct19           |                             |                    |                   |                   |                 |                                |                               | 11                                      |
|---------------------------------|-----------------------------|--------------------|-------------------|-------------------|-----------------|--------------------------------|-------------------------------|-----------------------------------------|
| Log In/ Out Codific             | ar/Decodificar TIMATIC      | Ferramentas        | Ajuda( <u>H</u> ) | Web Links         |                 |                                |                               |                                         |
| AIRLINES                        | F1<br>Reserva               | F2<br>Tarifas      | F3<br>Preço       | F4<br>Emissão TKT | F5<br>Info Voos | F6<br>Info PAX                 | F8<br>Filas                   | CERT-CAU-7                              |
| eserva                          | Reserva - KJMFUN            |                    |                   |                   |                 |                                |                               | Editor Namos                            |
| Nava                            | <b>F</b>                    |                    |                   | Nomes             |                 |                                |                               |                                         |
| Shift + F1                      | 1.1 - SANTOS/CAROLINA       | e E                |                   |                   |                 |                                |                               | intant                                  |
| Buscar<br>Shift+F2              | 2.1 - MENDES/CLAUDIA        | I                  |                   |                   |                 |                                |                               | Solicitar SSR (g)<br>locs de Viagem (w) |
| Editar Itinerário<br>Shift + F3 |                             |                    |                   |                   |                 |                                |                               |                                         |
| Voo Especifico                  |                             | Itinera            | irio              |                   |                 |                                | Emissão / Preço               |                                         |
| Shift + F4                      | Voo Cls De-Pa               | ara: Data          | Times Stp         | Nbr               | 1.T-15JAN       | I-CAU4ABI                      |                               |                                         |
|                                 | 1 📝 LA 3834 G GRU -         | REC 01APR          | 0635-0940 0       | HK02 /E           | 2.TE 9572       | 2107814668 SANTO/C CAU4A       | BI 1228/15JAN (1.1-SANTOS/CAR | OLINA)                                  |
|                                 | GRU-REC OPERATED BY LATA    | AIRLINES BRASIL    |                   |                   | 4.TE 9572       | 2107814670 SANTO/C CAU4A       | BI 1229/15JAN (1.1-SANTOS/CAR | OLINA)                                  |
| Conjar Reserva                  | DEP-TERMINAL 2, DUC3.05 NR. | 1312 mis wednesday |                   |                   | 5.TE 9572       | 2107814671 MENDE/C CAU4/       | ABI 1229/15JAN (2.1-MENDES/CL | AUDIA)                                  |
| Shift + F6                      |                             |                    |                   |                   |                 |                                |                               |                                         |
| A                               |                             |                    |                   |                   | Price Que       | xte 1:                         |                               |                                         |
| Shift + F7                      |                             |                    |                   |                   | Z ADT@.         | 322.00BRL+71.09BRL(taxes/      | ee/charges)=393.69BKL-FB/GJS/ | KUN1                                    |
|                                 |                             |                    |                   |                   | Fotal:          | 1+143 39881 /tax1=797 39       |                               |                                         |
| Detalhes Pax<br>shift + F4      |                             |                    |                   |                   | 044.0001        | E-145.566NE(tax)=767.56        |                               |                                         |
|                                 | Alterar (g)                 | Reservar           | Excluir (D)       | Info do Voo()     | Lais Reemili    | r( <u>x</u> ) <u>V</u> er      | Cupons Reembolsa              | r ( <u>z</u> ) Taxas <u>/</u> Serviços+ |
|                                 |                             | Contato/Endered    | o Informação      |                   |                 |                                | Remarks/Fatos                 |                                         |
|                                 | CAU99766726                 |                    |                   |                   | Remarks         |                                |                               |                                         |
|                                 | •                           |                    |                   |                   | - 1 XXAUTH      | 7226689 *Z/BT6726              |                               |                                         |
|                                 |                             |                    |                   |                   |                 | Facto                          |                               |                                         |
|                                 |                             |                    |                   |                   |                 | BOND LA NN1 COUDEC28340014     | 00/61                         |                                         |
|                                 |                             |                    |                   |                   | 1. DA 35R       | unite chimini anuncustariau iz |                               |                                         |
|                                 | Recebido de - AGT em        | 15JAN20 ás 0920    | ABICLV; JJ C      | AU QN 9976672     |                 |                                |                               |                                         |
|                                 | ОК                          | Histórico PNR      |                   | Mais              | PNR clás        | sico Detalhe                   | es Bagagem                    | <u>C</u> ancelar                        |
| * • RESP OK                     |                             |                    |                   |                   |                 |                                | OAC: CAU-QN-9976672           | 27-jan-20 3:24 PM                       |

Ao identificar bilhetes em duplicidade, o cancelamento deverá ser realizado dos primeiros bilhetes emitidos no mesmo dia da emissão.

5° Quando identificar a reserva na fila ou marca no localizador "**DUPE TKT DCP**" e não constar os bilhetes em duplicidade no campo "**Emissão/Preço**", a localização do bilhete e o cancelamento deverá ser realizado através do relatório de vendas.

| eLATAM-y10.0-23Oct19                            |                                                               |                                            |               |                                |                       |                                     |                             | ± 1                                              |
|-------------------------------------------------|---------------------------------------------------------------|--------------------------------------------|---------------|--------------------------------|-----------------------|-------------------------------------|-----------------------------|--------------------------------------------------|
|                                                 | r/Decodificar TIMA IIC<br>F1<br>Reserva                       | Ferramen <u>t</u> as<br>F2<br>Tarifas      | F3<br>Preço   | Web Links<br>F4<br>Emissão TKT | F5<br>Info Voos       | F6<br>Info PAX                      | F8<br>Filas                 | Sabre                                            |
| as                                              | Reserva - SREDXP                                              |                                            |               |                                |                       |                                     |                             | OLITI ONDI                                       |
| Acessar Fila<br>Shift + F1                      | 1.1 - AMPARO/SILVA                                            |                                            |               | <u>N</u> omes                  |                       |                                     |                             | Editar Nomes<br>Assentos<br>Infant               |
| Exibir Opções<br>Shift + F2<br>Histórico / Pref |                                                               |                                            |               |                                |                       |                                     |                             | Solicitar SSR (g)<br>Docs de Vlagem ( <u>w</u> ) |
| Enviar à Fila                                   |                                                               | ltiner                                     | ário          |                                |                       |                                     | Emissão / P <u>r</u> eço    |                                                  |
| Remover/Ignorar<br>Shift + F5                   | Voo Cis De-Pi<br>LA 3902 Y CGH -<br>CGH-SDU OPERATED BY LATAI | ara: Data<br>SDU 02MAR<br>MAIRLINES BRASIL | 0615-0720 0   | Nbr<br>HK01/E                  | 2.TE 9572             | N-CAU4ABI<br>2107802442 AMPAR/S CAU | 4ABI 1132/09JAN (1.1-AMPARO | /SILVA)                                          |
| Sair Fila<br>Shift + F6                         | , Dur:1.05 hrs, 217 mls Segunda                               | Feira                                      |               |                                | 1 ADT@<br>Total:      | 1497.90BRL+182.74BRL(ta             | xes/fee/charges)=1680.64BRL | -FB:YP0X0O1                                      |
| Avançar/Retornar<br>Shift+F7                    |                                                               |                                            |               |                                | 1497.908              | RL+182.74BRL(tax)=1680.             | 64                          |                                                  |
| Processar Fila                                  | <u>A</u> dicionar Alterar (g)                                 | Reservar                                   | Excluir (D)   | Info do Voo(t) <u>M</u>        | ais Reemit            | r(x) <u>V</u> er                    | Cupons Reemb                | olsar(z) Taxas/Serviços+                         |
| Shift + F9                                      | Contato/Endereço (nformação                                   |                                            |               |                                | Remarks<br>1. H-PLS A | DV TKT NBR BEFORE 11JAN2            | Remarks/Fatos               |                                                  |
|                                                 |                                                               |                                            |               |                                | 4. H-DUPE             | TKT DCP                             |                             |                                                  |
| Remarks<br>Shift + F12                          | Recebido de - AG em 0                                         | 9JAN20 ás 0608<br>Histórico PNR            | ABFCLV; JJ CA | U QN 9976672<br>Mais           | PNR clás              | sico Deta                           | lhes Bagagem                | Cancelar                                         |
| · RESP OK                                       |                                                               |                                            |               |                                |                       |                                     | OAC: CAU-ON-9976672         | 27-jan-20 3:29 PM                                |

6° Para acessar o relatório de vendas, selecione a opção "Ferramentas" -> "Relatório de Vendas" ->" Sumario de Vendas":

| eLATAM -v10.0-230ct19                         |                                                                                                    |                                                                                                    |                                                                                                    |                                                                                                  | 1 T                                     |
|-----------------------------------------------|----------------------------------------------------------------------------------------------------|----------------------------------------------------------------------------------------------------|----------------------------------------------------------------------------------------------------|--------------------------------------------------------------------------------------------------|-----------------------------------------|
| Log In/ Out Codifie                           | car/Decodificar TIMATIC                                                                                           | Ferramen <u>t</u> as Ajuda( <u>H</u> ) <u>W</u> eb Links                                               |                                                                                                    |                                                                                                  |                                         |
| AIRLINES                                      | F1<br>Reserva                                                                                                    | Relatório de Ve <u>n</u> das                                                                           | Contabilidade                                                                                                    | F8<br>Filas                                                                                      | CERT-CAU-4                              |
| I <b>lssäo</b><br>Emitir Ticket<br>Shift + F1 | Reserva - SREDXP                                                                                                  | ∑alendário<br>Calendário<br>Con⊻ersões<br>Clima (₩)                                                    | Sumário de Vendas<br>Cartão Crédito<br>Jaxa<br>Detalhe                                                                   |                                                                                                  | Editar Nomes<br>Assentos<br>Infant      |
| Anular Bilhete<br>Shift+F3                    |                                                                                                    | Horário da Cidad <u>e</u> /Tempo Transcorrido<br>Sabre ATLAS<br>Tempo mínimo de conexão                | Res <u>u</u> mo do escritório<br><u>G</u> erente Escritório<br>Opções para Anular                                        |                                                                                                  | Solicital SSR (g)<br>Docs de Viagem (w) |
| CC Aprovação<br>Shift + F4                    | Voo Cls De-Para:<br>1 2 La 3962 Y CGH-SD<br>L-CGH-SDU OPERATED BY LATAMAM<br>. Dur 1.85 hm. 217 mis Segunda Ferra | Calculagora de Dias<br>Conversão de Moeda<br>Taxa de Facility ( <u>P</u> FC)<br>A <u>T</u> B Bin Setup | Adjcionar Item TK/TE<br>Rever/Imprimir<br>Página Anterior/Próxima<br>Todos os Agentes<br>Total:<br>1497.90BRL+182.74BRL( | Emissão / Preço<br>R/B CAU4ABI 1132/09JAN (1.1-AMPARO)<br>4BRL (taxos:Tee/charges)=1680.64BRL -F | BLVA)<br>B:YP0X0O1                      |
| VCR<br>Shift + F8                             | Adicionar Alterar (g)                                                                                             | Reservar Excluir (D) Info do Voo()                                                                     | Mais Reemitir( <u>x</u> )                                                                                                | ⊻er Cupons Reembo                                                                                | Isar (z) TaxaagServiços+                |
| EMU<br>Shift + F9<br>Cálculo Manual           | Cor<br>CAU99786726                                                                                                | tato/Endereço <u>i</u> nformação                                                                       | 2. XXAUTH/965968 12/8167<br>4. H-QUPE TKT DCP<br>LA Facts<br>1. LA OSI AGENCY BOOKING                                    | Remarks/Fatos<br>226<br>G - DO NOT DELETE                                                        | ĵ                                       |
| Shift + F11<br>Preço<br>Shift + F12           | Recebido de - AG em 09JA                                                                                          | 120 ás 0608:ABFCLV; JJ CAU QN 9976672<br>Listórico PNR Mais                                            | 2. LA SSR TKNE LA HK1 CGI<br>PNR clássico                                                                                | HSDU3902Y02MAR/9572107802442C1 Detalhes Bagagem                                                  | Cancelar                                |

7° A impressora deverá estar assinada, selecione "OK" para continuar:

| eLATAM -v10.0-23Oct19 |                          |                       |                   |                     |                 |                           |                |                  | 4                          | T X  |
|-----------------------|--------------------------|-----------------------|-------------------|---------------------|-----------------|---------------------------|----------------|------------------|----------------------------|------|
| Log In/ Out Codif     | car/Decodificar TIMATIC  | Ferramentas           | Ajuda( <u>H</u> ) | <u>W</u> eb Links   |                 |                           |                |                  |                            |      |
| AIRLINES              | F1<br>Reserva            | F2<br>Tarifas         | F3<br>Preço       | F4<br>Emissão TKT   | F5<br>Info Voos | F6<br>Info PAX            |                | F8<br>Filas      | CERT-CAU-4                 | e.   |
| Emissão               | Reserva - SREDXP         |                       |                   |                     |                 |                           |                |                  |                            |      |
| Facility Tishet       |                          |                       |                   | <u>N</u> omes       |                 |                           |                |                  | Editar Nomes               |      |
| Shift + F1            | 1.1 - AMPARO/SILVA       |                       |                   |                     |                 |                           |                |                  | Infant                     |      |
|                       |                          |                       |                   |                     |                 |                           |                |                  | Solicitar SSR (g)          |      |
|                       |                          |                       |                   |                     |                 |                           |                | D                | ocs de Viagem ( <u>w</u> ) |      |
| Anular Bilhete        |                          |                       |                   |                     |                 |                           |                |                  |                            |      |
| Shift+F3              |                          |                       |                   |                     |                 |                           |                |                  |                            |      |
| CC Aprovação          |                          | ltinerái              | io                |                     |                 |                           | Emissão /      | Preço            |                            |      |
| Shift + P4            | Sumário Relatório Vendas |                       |                   |                     |                 |                           | ×              | (1.1-AMPARO/SILV | A)                         |      |
|                       | Sumário Relatór          | io Vendas             |                   |                     |                 |                           |                |                  |                            |      |
|                       |                          |                       | _                 |                     |                 |                           | _ 5            | =1680.64BRI_FR-Y | P0X001                     |      |
|                       | Por Data ou Periodo      |                       |                   | -                   |                 |                           | — F            | 100010101121011  |                            |      |
|                       | Por Número de Escri      | itório                |                   |                     |                 |                           |                |                  |                            |      |
|                       | Exibir Opções Adicio     | nais                  |                   |                     |                 |                           | ŀ              |                  |                            |      |
| VCR                   |                          |                       |                   |                     |                 |                           |                |                  |                            |      |
| Shift + F8            |                          |                       | Deixar em br      | anco nara data de l | noie            |                           |                | Reembolsar       | (z) Taxas/Servicos         |      |
| EMD                   |                          |                       | Deixar enr br     |                     |                 |                           |                | Fatos            |                            | -    |
| JHILTTY               |                          |                       |                   |                     |                 |                           | _              |                  |                            |      |
|                       | QK                       |                       |                   |                     |                 | <u>C</u> ancelar          |                |                  |                            | - T. |
| Cálculo Manual        |                          |                       |                   |                     | 1. LA OSI       | AGENCY BOOKING - DO NOT D | ELETE          |                  |                            |      |
| Shift + F11           |                          |                       |                   |                     | 2. LA SSR       | TKNE LA HK1 CGHSDU3902Y0  | 2MAR/957210780 | 2442C1           |                            | w    |
| Preço                 | Recebido de - AG em 0    | 9JAN20 ás 0608:A      | BFCLV; JJ CA      | U QN 9976672        |                 |                           |                |                  |                            |      |
| Shift + F12           | <u>о</u> к               | <u>H</u> istórico PNR |                   | Mais                | PNR clás        | ssico Detal               | hes Bagagem    |                  | <u>C</u> ancelar           |      |
| abre: • RESP OK TKT   | ** ETKT* ATE : X0000X    |                       |                   |                     |                 |                           | OAC: CAU       | I-QN-9976672     | 28-jan-20 3:51 PM          |      |

8° O sistema apresentará todos os bilhetes emitidos:

| Log In/ Out Codi                              | ficar/Decodificar TIMA                                                                | TIC Ferramentas                                   | Ajuda( <u>H</u> ) | Web Links                    |                                                                  |                |             |             |
|-----------------------------------------------|---------------------------------------------------------------------------------------|---------------------------------------------------|-------------------|------------------------------|------------------------------------------------------------------|----------------|-------------|-------------|
| AIRLINES                                      | F1<br>Reserva                                                                         | F2<br>Tarifas                                     | F3<br>Preço       | F4<br>Emissão TKT            | F5<br>Info Voos                                                  | F6<br>Info PAX | F8<br>Filas | CERT-CAU-4  |
| nissão                                        | WY*S¥D09JAN20<br>AGNT:CLVABI EM<br>ISALES SUMMARY RE                                  | MP:499984 CTY:<br>EPORT FOR 09JAM                 | CAU STA:9         | 9766726 28JA                 | N20/1455                                                         |                | Res         | sumo Viagem |
| Emitir Ticket<br>Shift + F1<br>Anular Bilhete | SEQ TKT NUMBEF<br>00001 INACIO/GAU<br>E 9572107802<br>00002 INACIO/GAU<br>E 957210780 | ₹ FOP<br>∂RIEL<br>2120<br>CC BRL<br>BRIEL<br>2213 | PNR               | <-сснғнв<br>2010<br><-сснғнв | TTL TIME<br><sup>™</sup> ETKT*<br>.48 0854<br><sup>®</sup> ETKT* |                |             |             |
| Shift+F3<br>CC Aprovação<br>Shift + F4        | 00003 AMPARO/SIL<br>E 9572107802                                                      | CC BRL<br>LVA<br>2442<br>CC BRL                   | PNR               | 2010.<br>t-SREDXP            | .48 0900<br>ETKT*                                                |                |             |             |
|                                               | *** TOTAL DAIL<br>BRL<br>END OF REPORT                                                | _Y SALES CASH/<br>5701.60                         | CHECK AMOU<br>0.  | INT CRED                     | T AMOUNT<br>5701.60                                              |                |             |             |
| VCR<br>Shift + F8                             |                                                                                       |                                                   |                   |                              |                                                                  |                |             |             |
| EMD<br>Shift + F9                             |                                                                                       |                                                   |                   |                              |                                                                  |                |             |             |
| Cálculo Manual<br>Shift + F11                 | 1                                                                                     |                                                   |                   |                              |                                                                  |                |             |             |
| Preço<br>Shift + F12                          |                                                                                       |                                                   |                   |                              |                                                                  |                |             |             |

9° Para cancelar o bilhete, selecione a opção "Ferramentas" -> "Relatório de Vendas" -> "Opções para anular":

| e elatam-v10.0-230ct19                                                                          |                                                                                                    |                                                                                                | 1 T X                             |
|-------------------------------------------------------------------------------------------------|----------------------------------------------------------------------------------------------------|------------------------------------------------------------------------------------------------|-----------------------------------|
| Log In/ Out Codificar/Decodificar TIMATIC                                                       | Ferramentas         Ajuda(ti)         Web Links           Relatório de Vegdas         *         Contab           Calculadora         Sumári         Contab           Calendário         Cartão         Cartão           Congersões         *         Iaxa           Clima (W)         Detalhe         Horário da Cidade/Tempo Transcorrido           Sabre ATLAS         Gerentu         Opções           Calculadora de Dias         Adjicion         Opções           Conversão de Moeda         Beveril         Taxa de Facility (PFC) | fidade o de Vendas Crédito c do escritório e Escritório ar Item TK/TE mprimir Anterior/Próxima | F8<br>CERT-CAU-4<br>Resumo Viagem |
| VCR                                                                                             | A]B Bin Setup Todos o                                                                                                    | s Agentes                                                                                      |                                   |
| Cálculo Manual<br>Shift + F11<br>Preco<br>Shift + F2<br>Are: • 855* GK Tr.T.+ETH.T* ATE:X000000 |                                                                                                    | OACT + -                                                                                       | AU-QN-9976672 28-jun-20 6111 PM   |

10° Selecione a opção "Anular através do relatório" e clique em "OK":

| Opções para Anular                 | ×                | C |
|------------------------------------|------------------|---|
| Opções para Anular                 |                  |   |
| Selecionar Opção:                  |                  |   |
| ○ Anular <u>T</u> ransação em PNR. |                  |   |
| Anular através do relatório        |                  |   |
| 0                                  |                  |   |
| <u>о</u> к                         | <u>C</u> ancelar |   |

11° Preencha com a sequência do bilhete a ser cancelado. Para este caso, inserimos a **SEQ 00001 (primeiro bilhete)** do relatório emitido em duplicidade.

| Cancelado                | 2                | ĸ |
|--------------------------|------------------|---|
| Cancelado                |                  |   |
| ☑ <u>N</u> úmero(s) Ìtem | 00001            |   |
|                          |                  |   |
| e / ou                   |                  |   |
| Sequencia                |                  |   |
|                          | Deixar em BRANCO |   |
|                          |                  |   |
| <u>o</u> k               | <u>C</u> ancelar |   |
|                          |                  |   |

12° Para confirmar o cancelamento, preencha com (S) e clique em "OK":

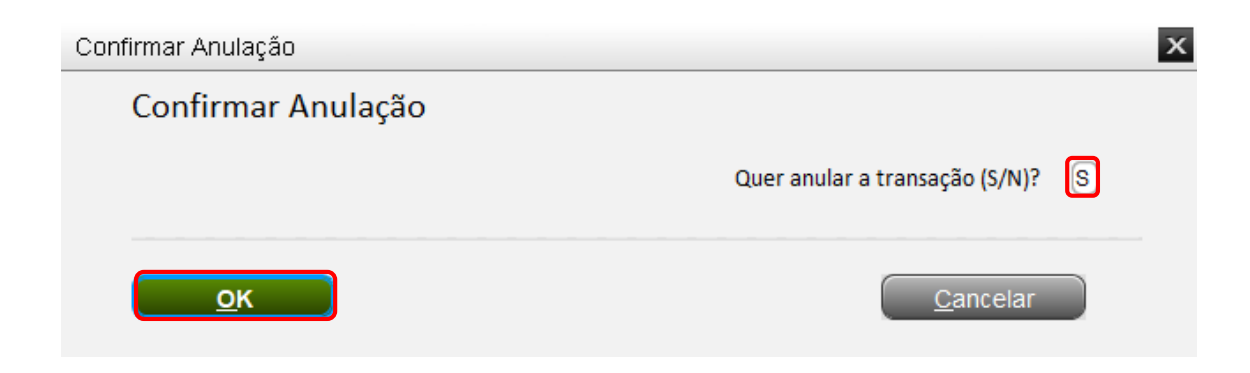

13° O sistema retornará com a mensagem de confirmação do cancelamento: "VOID IN PNR"

## **Boas Vendas!**

Criado em 30/01/2020.

Manual sujeito a alteração sem aviso prévio.